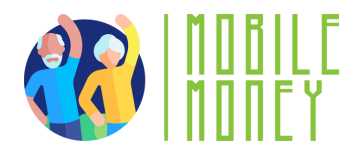

## Feuille d'Exercice Mobile Money

# MODULE 1

# Exercice 2

Créer un compte mail

Durée Estimée

20 min

## Materiel

Ordinateur, smartphone ou tablette, accès internet

### Instruction

Les participants procéderont à l'ouverture d'un compte mail. La page suivante vous donnera des instructions étape par étape pour les guider.

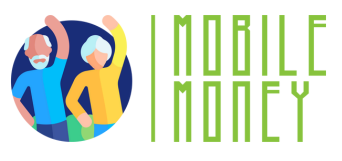

1. **Ouvrez un navigateur** Web sur votre appareil (comme Google Chrome, Safari ou Firefox).

2. Accédez à la page du service de messagerie : Dans votre navigateur, tapez gmail ou tout autre service de messagerie que vous souhaitez utiliser. Cliquez sur le bouton "créer un compte".

3. **Saisissez vos informations personnelles :** Un formulaire vous demandera votre nom, prénom, date de naissance. Vous pourrez choisir votre adresse électronique (basée sur votre nom et prénom en général).

ex : maria.navarro@gmail.com

- 4. **Choisissez un mot de passe fort** avec des lettres majuscules, des chiffres et des caractères spéciaux.
  - 5. **Vérifiez votre compte :** Ils vous demanderont également votre numéro de téléphone afin de vous envoyer un code pour vérifier votre compte.

6. **Définissez une méthode de récupération :** Si vous perdez votre mot de passe, vous pouvez le récupérer grâce à un code qui vous sera envoyé sur votre téléphone ou à une autre adresse électronique.

#### 7. Acceptez les conditions générales.

- 8. **Terminez la configuration.** Vous serez guidé dans les options de configuration initiale, telles que l'ajout d'une photo de profil et le réglage des paramètres. Vous pouvez suivre les instructions ou appuyer sur Passer pour l'instant.
- 9. Accédez à votre boîte de réception et entraînez-vous à envoyer un e-mail en cliquant sur "créer un message" en haut à gauche.